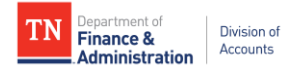

## Supplier Portal Creating a New User Account

Suppliers must follow the instructions below in order to create a supplier user account in Edison:

- 1. Navigate to: <u>https://hub.edison.tn.gov/psp/paprd/EMPLOYEE/EMPL/h/?tab=PAPP\_GUEST</u>
- 2. Click the **Supplier Portal Home Page** link
- 3. In the middle of the page, click the **Create New User Accounts** link
- 4. Complete the registration fields as detailed below then click "Submit"
  - Enter your full 10-digit Supplier ID
  - Enter the **Tax Identification Number** (no dashes) associated with the Supplier ID entered
  - Enter a **Requested User ID** of your choice starting with TN@
  - Enter the email address you want associated with the user account
  - Click to accept the Terms of Agreement
- 5. After clicking Submit, you will be routed back to the Edison **Supplier Portal Home Page**
- 6. Check your email inbox for the email address you entered in Step 4 above. You should receive three emails (check your email junk folder if you do not receive the emails):
  - a. First email Lets you know your user account request was approved and provides your Edison Access ID and Supplier ID
  - b. Second email Welcome email containing your Supplier ID and Edison Access ID
  - c. Third email Provides your temporary password (there could be a slight delay in receiving this email)
- 7. After you have received all of the emails, follow Steps 1 and 2 above then click <u>Sign</u> <u>In</u> in the middle of the page
- 8. Enter your Edison Access ID then click **Continue**
- 9. Enter your temporary password (do not copy and paste) then click enter
- 10. Complete your user profile:

## a. Reset Your Password:

- i. Enter temporary password in **Current/Temporary Password** field then click enter on your keyboard
- ii. Enter a new password in the **New Password** field then click enter on your keyboard
- iii. Enter new password again in the **Confirm New Password** field then click enter on your keyboard
- b. Setting up your Security Profile screen will appear. Click Continue.
  - i. Security Image and Phrase Change your image and phrase until satisfied then click **Continue**
  - ii. One-Time Password enter email address for one-time passcode to be sent when forgetting your password
- c. Agree to Terms and Conditions of Acceptable Use Policy
- d. Agree to Network Access Rights and Obligations
- 11. When completed, you will be routed to the Home page of the user account profile and you may follow any of the navigations on the next page.

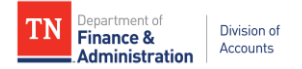

## Navigation for viewing payments:

NavBar button>Menu>Supplier>Review Payment Information>Review Supplier Payments

Navigation for viewing, adding, and editing certain addresses:

NavBar button>Menu>Supplier>Maintain Supplier Information>Manage Supplier Addresses

Navigation for viewing, adding, and editing contacts:

NavBar button>Menu>Supplier>Maintain Supplier Information>Manage Supplier Contacts